## リーディングDXスクール事業【実践事例】

春日市立春日西中学校(福岡県)【指定校】

ChatGPTが作成したVBAプログラム

く校務利用> ⑥Excelで活用する関数や、VBAプログラムの作成支援

## VBAプログラム作成のプロンプト

### ステップ1:条件の数を数える 貴方は、プロのExcelの講師です。以下の制約条件に従って、関 まず、5つのセルに含まれる'a'、'b'、'c'の数をそれぞれ数えます。これには 「COUNTIF」関数を使用します。 例えば、セルA1からE1に'a'、'b'、'c'が入っていると仮定します。それぞれの文字の 数を数えるためには、次のように書きます: -[]私はExcelの初級者です。初級者にもわかるような表現で具 体的に説明してほしい。コピー貼り付けだけすればいいように指 <u>- Aの数: `=COUNTIF(A1:E1, "a")`</u> - Bの数: `=COUNTIF(A1:E1, "b")` - Cの数: `=COUNTIF(A1:E1, "c")` - []aの個数、bの個数、cの個数の条件に従って、"A"、"B上"、 "B中"、"B下"、"C"を割り当てる。なお、a,b,cの順番は影響しな これらの関数をF1、G1、H1などのセルにそれぞれ入力します。 ### ステップ2:条件に基づいて値を割り当てる 次に、「IF」関数を使って、カウントした数に基づいて"A"、"B上"、"B中"、"B下"、"C" 1. aaaaa"A" 2. aaaab"B L" 3. aaaac"B L" 4. を割り当てます。 たとえば、このルールに基づいてI1セルに関数を設定します。この関数は複雑に見え るかもしれませんが、基本的には一連の条件をチェックして、それぞれに合った値を返 5. aaabc"B上"6. aaac"B中"7. aabbb"B中"8. します。 例: =IF(AND(F1=5), "A". 9. aabcc"B中" 10. aaccc"B中" 11. aabbbb"B中" 12. IF(OR(AND(F1=4, G1=1), AND(F1=4, H1=1)), "B上", aabbbc"B中" 13. abbcc"B中" 14. abccc"B下" 15. IF(OR(AND(F1=3, G1=2), AND(F1=3, G1=1, H1=1), AND(F1=3, acccc"B下"16. bbbbb"B中"17. bbbbc"B中"18. H1=2)), "B上", IF(OR(AND(F1=2, G1=3), AND(F1=2, G1=2, H1=1), AND(F1=2, G1=1, H1=2), AND(F1=2, H1=3)), "B中",

```
...以下略...
```

この例では、`F1`、`G1`、`H1`がそれぞれ'a'、'b'、'c'の数を表しています。

### コピー&ペースト これらの関数は一度設定すれば、その他のセルにコピー&ペーストするだけで同じ計 算を行えます。関数をコピーして、別の行の同じ位置にペーストするだけで、新しい行 の値に基づいて結果が計算されます。

#出力関数

しながら進めてほしい。

3

#命令書

#制約条件

示してほしい。

-[]パターン

aabbc"B中"

aaabb"B上"

bbbcc"B中"19. bbccc"B下"

20. bcccc"B下" 21. ccccc"C"

"B中"、"B下"、"C"を割り当てる。

-[]5つのセルの中の個数を合計して、所定のセルに"A"、"B上"、

- []出力する場合は、コピー貼り付けをすればよいだけにしてほし

- []最高の成果を出すために情報が他に必要ならば、私に質問を

**い** 

数を教えてほしい。